## Hinzufügen des E-Mail-Postfaches im Outlookclient

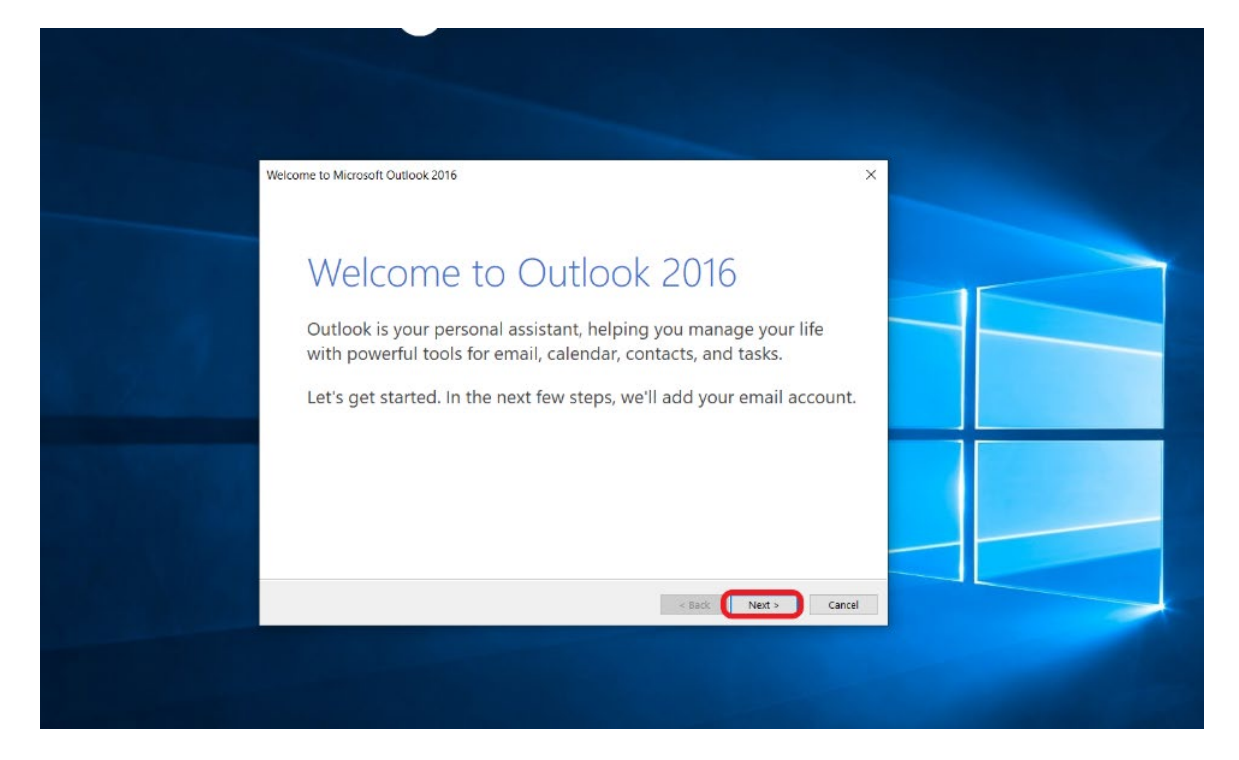

Outlook öffnen, beim ersten Start erscheint das Begrüßungsfenster, bitte "Next" klicken

Im nächsten Fenster ist "Yes" schon ausgewählt, bitte mit "Next" bestätigen

| Microsoft Outlook Account Setup                                                                                                    | ×                                                                |  |
|----------------------------------------------------------------------------------------------------|------------------------------------------------------------------|--|
| Add an Email Account                                                                                                    | **                                                               |  |
| Use Outlook to connect to email accounts, such as your organization's Microsoft Exch<br>account as part of Microsoft Office 365. Outlook also works with POP, IMAP, and Exch<br>Do you want to set up Outlook to connect to an email account?<br>(() Yes<br>No | hange Server or an Exchange Online<br>hange ActiveSync accounts. |  |
|                                                                                                    | ack Next > Cancel                                                |  |

Anschließend bitte nur die Mailadresse eintragen und mit "Next" bestätigen

| Add Account X                                                                    |
|----------------------------------------------------------------------------------|
| Auto Account Setup<br>Outlook can automatically configure many email accounts.   |
| ® E-mail Account                                                                 |
| Your Name: Example: Ellen Adams                                                  |
| E-mail Address: (annekatrin;teiffer@uni-weimar.de)<br>Example: ellen@contoso.com |
| Password: Retype Password:                                                       |
| Type the password your internet service provider has given you.                  |
| O Manual setup or additional server types                                        |
| < Back Next> Cancel                                                              |
|                                                                                  |
|                                                                                  |
|                                                                                  |

Daraufhin erscheint die Anmeldemaske von Outlook:

| Add Account<br>Searching for your mail server settings                                                                                                    | Windows-Sicherheit<br>Microsoft Outlook        | ×      |
|----------------------------------------------------------------------------------------------------|------------------------------------------------|--------|
| Configuring Outlook is completing the setup for your account. This might take several minutes. <ul> <li>Establishing network connection</li> <li>Searching for annekatrin.pfeiffer@uni-weimar.de settings</li> <li>Logging on to the mail server</li> </ul> | Connecting to annekatrin.pfeiffer@uni-weimar.d | e      |
| < Back                                                                                                    | OK Abbr                                        | rechen |
|                                                                                                    |                                                |        |

Das obere Feld ist mit der E-Mail-Adresse vorausgefüllt. Diese bitte durch Ihren **Usernamen** (user1234) ersetzen: "**we\"** ist zwingend erforderlich!!

Optional kann "Anmeldedaten speichern" angehakt werden. In diesem Fall werden die LogInCredentials in der Anmeldeinformationsverwaltung in der Systemsteuerung lokal auf dem Rechner gespeichert. Wenn der LogIn korrekt ist, erscheint ein Fenster, in dem erlaubt werden muss, dass der Autodiscover-Server Einstellungen für Ihr Postfach automatisch abrufen darf. Dies bitte bestätigen.

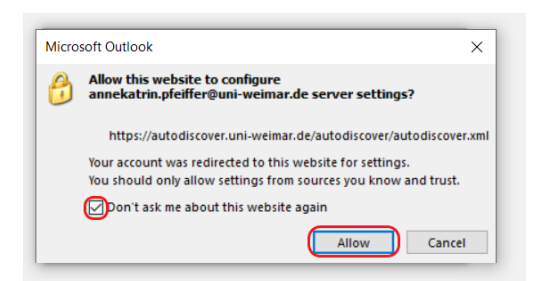

n2k: Es kann sein, dass sich das Fenster zur Bestätigung des Autodiscover irgendwo im Hintergrund versteckt (da mehrere Fenster geöffnet sind), also aufmerksam schauen!

## Zuletzt mit "Finish" bestätigen.

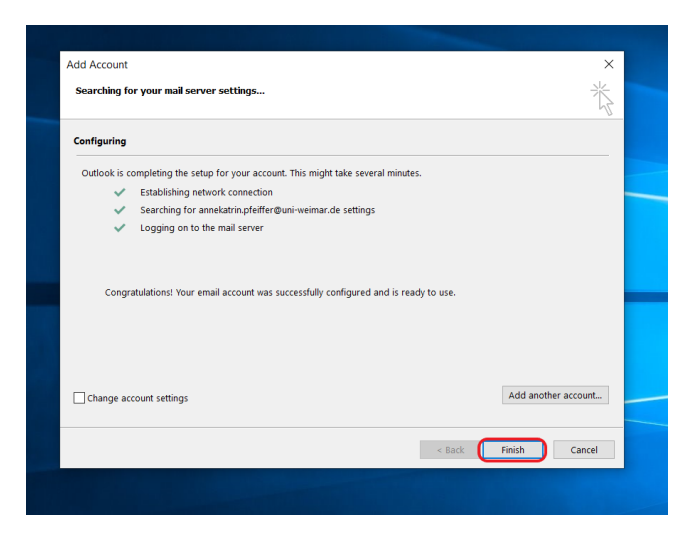

Anschließend wird das Profil geladen. Es kann sein, dass das eine längere Zeit in Anspruch nimmt. Dies ist abhängig von der Größe des Postfaches.

Falls Sie Shared-Mailboxen zu Verfügung haben, werden diese nach dem Laden des Profiles automatisch angezeigt.